## Mental Health & Virtual Create your Wellness **Health Care** Dialogue account Empower Me Conversation Follow these steps: Download the Dialogue app or Select: go to studentcare.ca/dialogue. **Create your account** App Store Google Play 3 4 Enter your email address and Complete your profile. Make sure choose a password. you provide your name and date of birth as they appear on your official documents. 5 If the information provided matches the information we received from your school, Are you having your services will be activated trouble signing up? automatically. You may be asked to enter additional information Check the following: to complete your registration, such as: Are you using your legal name, Your student ID as provided to your educational institution? The email address where Does your student ID start with a you received your invitation O that you didn't include? Did you (usually your school email enter the student ID correctly? address) Is your student insurance Plan still For the first two months of active, if applicable? the policy year, you may need an access code to sign up. Visit www.studentcare.ca If you've checked all of the above and to get your code. you still can't create your account, contact the **Dialogue** support team at support@dialogue.co. If you received an email invitation, you can also simply click on the link in the email to

create your account.

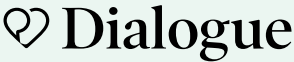

## **Family enrolment**

Once you've created your account, follow these steps to add your dependants. They don't have to be enrolled in the Plan.

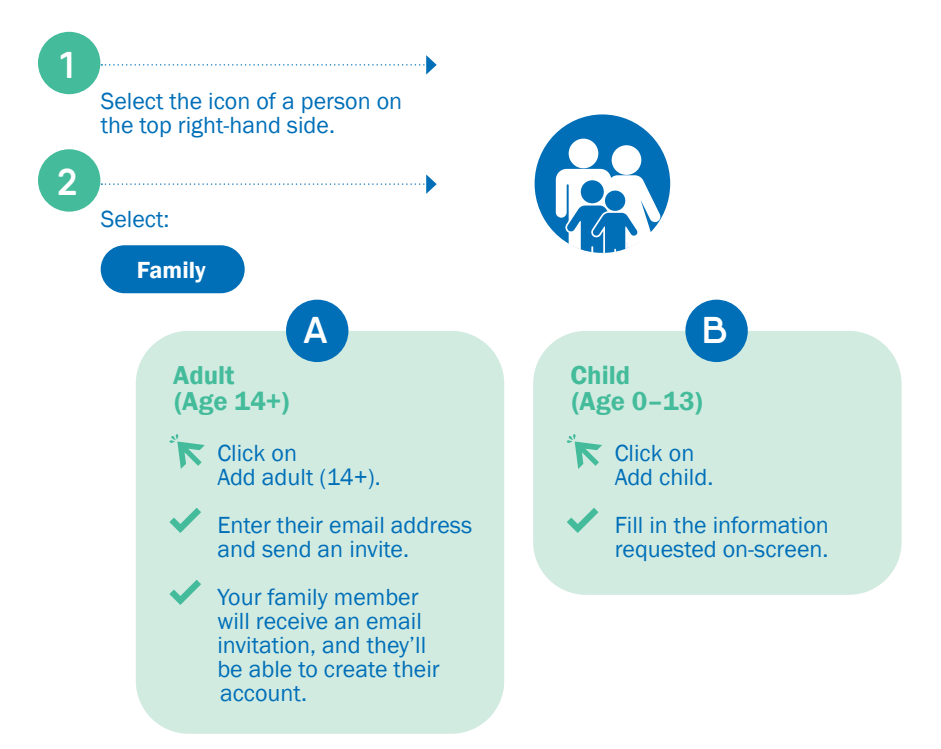

Note: Family members aged 14+ must have separate accounts for confidentiality reasons.

Your children's accounts will be associated with yours. Both you and your child must be present during a consultation.

Having trouble with registration? Contact support@dialogue.co for help.

Scan to create your account

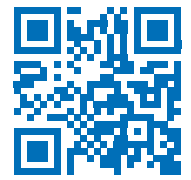